# התקדמות הסטודנט תארים מתקדמים SAP מערכת חארה

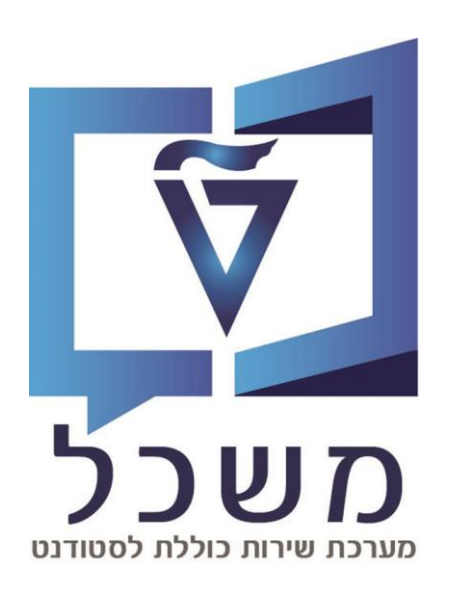

# חוברת מעודכנת דצמבר 2024

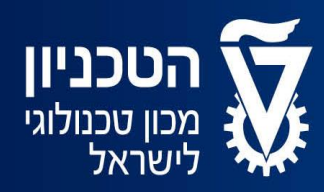

האגף למחשוב ולמערכות מידע

# תוכן עניינים

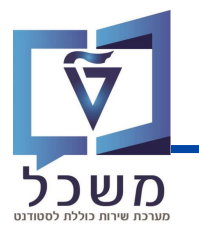

| 2 עמוד     | תהליך עבודה               |
|------------|---------------------------|
| 4-8 עמוד   | עיבוד המוני               |
| 9-10 עמוד  | חיפוש החלטה               |
| 11-13 עמוד | מסך החלטת התקדמות הסטודנט |
| 14 עמוד    | שינוי סטטוס               |
| 15-17 עמוד | יצירת תכנית מחייבת        |
| 18 עמוד    | תכתובות                   |
| 19 עמוד    | חסימות                    |

#### 8 - 6 פירוט הפעולות המתבצעות בעיבוד המוני בעמודים

| הערות                                            | חסימה מרישום למקצועות | תכתובת | סטטוס נוסף                      |
|--------------------------------------------------|-----------------------|--------|---------------------------------|
| יש להגדיר תכנית מחייבת<br>בתיק הסטודנט (עמוד 15) | קיימת חסימה           | 3521   | המשך לימודים עם<br>תכנית מחייבת |
| יש להפסיק את הלימודים<br>מתיק הסטודנט            | קיימת חסימה           | אין    | הפסקת לימודים<br>אושרה          |

#### פעולות המתבצעות במערכת בכל סטטוס

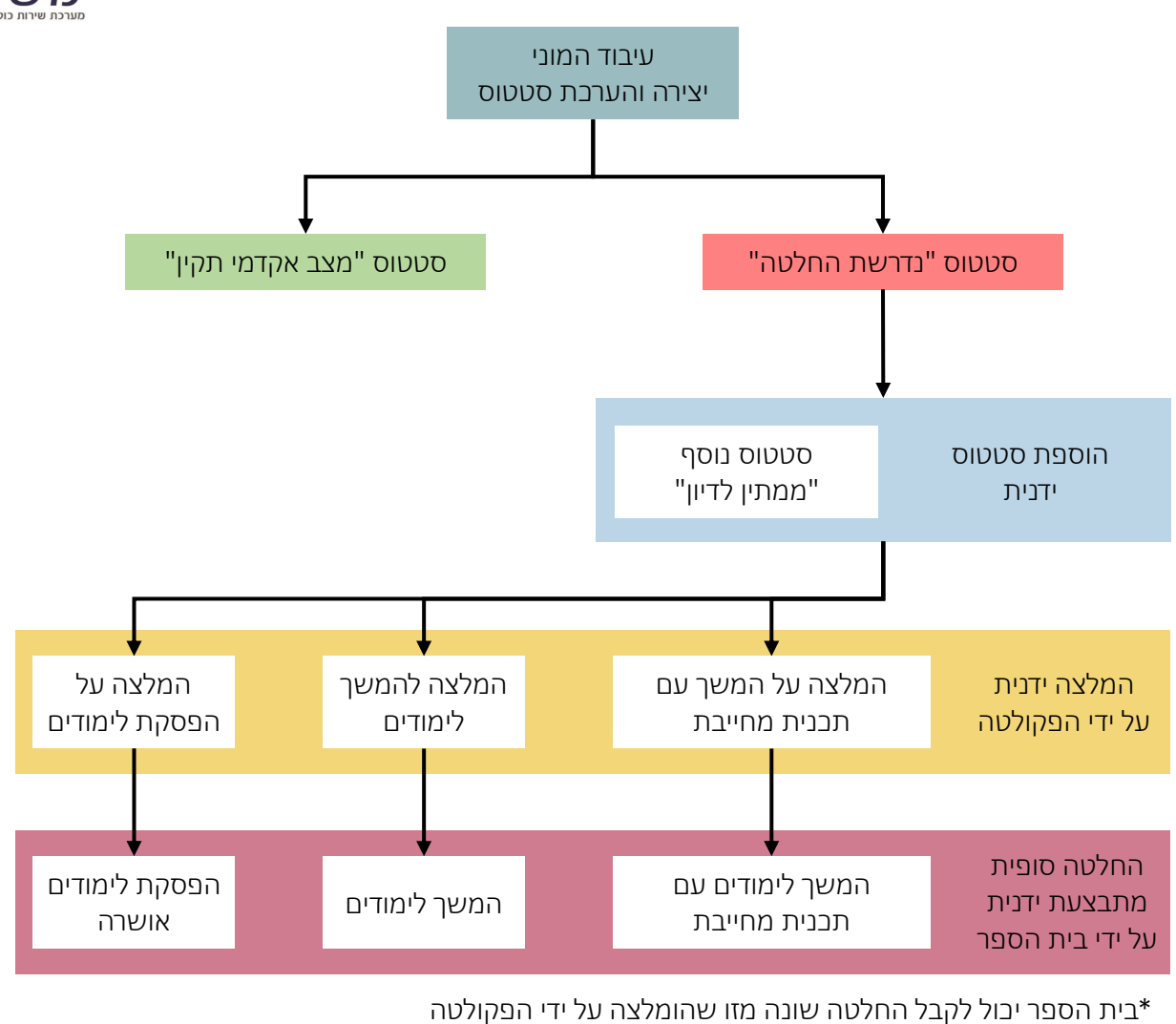

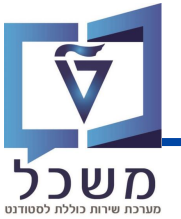

# תהליך עבודה

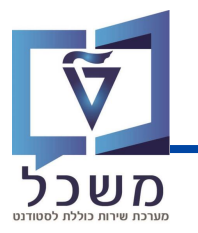

מטרת העיבוד ההמוני הינו לעבד את הנתונים האקדמיים העדכניים של הסטודנט ועל פיהם ליצור ולעדכן את סטטוס התקדמות הסטודנט. את העיבוד ההמוני ניתן להריץ באופן ידני או באופן מתוזמן על פי הצורך.

היבנסי לטרנקציה ZCM\_DEC\_MP\_NVPG

|       | רין <u>ערוך</u> עבור אל מערכת עזרה 🖸 🖸 🔁 📴 פוננית                                          |
|-------|--------------------------------------------------------------------------------------------|
|       | 🐺 🕲   🗟 📮   🕸 🖨 🍄 🕼 🖞 🖨 I 😒 😒 🔛   🖯 😽 😕                                                    |
|       | 1 = 1 + 1 + 1 + 1 + 1 + 1 + 1 + 1 + 1 +                                                    |
|       | ה יציאה Shift+F3                                                                           |
|       |                                                                                            |
|       | פרמטרי בחירה                                                                               |
|       | סוג התקדמות וואוים מוגין מים<br>שנה אקדמית תשפ"ד ד                                         |
|       | עונת לימודים אקדמית חורף 🗾 🔻                                                               |
|       | תוכנית הלימודים 😤 🔁                                                                        |
|       |                                                                                            |
|       |                                                                                            |
|       |                                                                                            |
|       | סיבה <u>י</u> כ                                                                            |
|       | רוגרו טטטוט<br>סינו עבור                                                                   |
|       | 💌 סטטוס נוסף                                                                               |
|       | קבע                                                                                        |
|       | סטטוס נוסף ▼                                                                               |
|       | בקות תכנית                                                                                 |
|       |                                                                                            |
|       |                                                                                            |
|       | קבוצת שרונים<br>מס.מרבי של משימות 10                                                       |
|       |                                                                                            |
|       | $\sim$                                                                                     |
|       | בשדה סוג התקדמות בחרי <b>תארים מתקדמים</b> או <b>לימודים לא לתואר</b> (1                   |
|       |                                                                                            |
|       | הזני שנה אקדמית ועונת לימודים אקדמית (2)                                                   |
|       |                                                                                            |
| קולטה | במידת הצורך, ניתן לסנן את הסטודנטים להם תרצי לבצע את העיבוד על פי <b>תכנית לימודים ופי</b> |
|       |                                                                                            |
|       | ודאי שסוג העיבוד <b>צור/הערך</b> מסומן (4)                                                 |
|       |                                                                                            |
|       | (5) במידה וקיימת סיבה לעיבוד יש לבחור בה בשדה <b>סיבה</b> ניספי בדיקה אנגלית מורוובת       |
|       | 29902 בדיקה כתיבה מדעית                                                                    |
|       | 1990 מזכורת לתווילת טמטטר                                                                  |
|       | 1991 מזכורת לסיום הרישום                                                                   |
|       | 1912 מזכורת לקוד התקדמות                                                                   |
|       | אין אין התקדמות און 13 אין אין אין אין אין אין אין אין אין אין                             |

ודאי שהשדה הרצת מבחן <u>אינו</u> מסומן 🌀

מאחר והעיבוד ההמוני הינו הרצה כבדה בעלת הרבה נתונים וחישובים יש לבצע אותו ברקע. לחצי על **תכנית** ולאחר מכן על **בצע ברקע**. תפתח חלונית.

המשך תהליך בעמוד הבא

9914 הוספה / מחיק<mark>ה</mark>

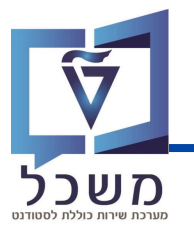

## לאחר לחיצה על **בצע ברקע** תפתח החלונית הבאה:

| X | פרמטרי הדפסת עבודת רקע                                                                                                    |                         |
|---|----------------------------------------------------------------------------------------------------|-------------------------|
|   | התקן פלט LOCL<br>מספר עותקים 1                                                                                                    |                         |
|   | אזור עמוד<br>• הכול<br>עמוד0עמוד0                                                                                                    |                         |
|   | תכונות<br>זמן המתנה אין למחוק ▼<br>זמן הדפסה הדפסה מיידית ▼<br>בחירות ALV<br>סטטיסטיקת ALV                                                                                       |                         |
| [ |                                                                                                    |                         |
|   | נחה לחצי על 🗹                                                                                                    | בחלונית שנפר ⑧          |
|   | לא שעת התחלה       פ     9       מיידי     תאריך/שעה       תאריך/שעה     לאחר עבודה       תאריך/שעה     לאחר אירוע       התחלה מתוזמנת     תאריך       נאין התחלה אחרי     תאריך |                         |
|   | לאחר עבודה                                                                                                    |                         |
|   | לאחר אירוע                                                                                                    |                         |
|   | עבודה תקופתית                                                                                                    |                         |
|   | אריר/שעה                                                                                                    | לחצי על <b>ת</b>        |
|   | אין קסטיי<br>מחוזמות הזוי את תאריר ושעת ריצוע הריצה כר שתתהיים בלילה.                                                                                                    | ערשדה <b>התחלה</b> (10) |
|   | בדוק                                                                                                    | 🖌 לחצי על 🚺             |

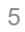

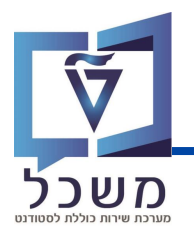

במהלך הסמסטר האקדמי מריצים עיבודים המוניים המתמקדים בתחומים אקדמיים מסוימים. במידה והסטודנט אינו עומד בתנאים, יתווסף לו סטטוס נוסף המעיד על מצבו ובחלק מהמקרים תשלח לו גם תכתובת.

בטבלאות הבאות מוצגות הפעולות המתבצעות על ידי המערכת לפי העיבוד ההמוני שהורץ (עם או בלי סיבה) ואת סוג התנאי במידה והסטודנט לא עומד בו:

#### מבוצע בתחילת הסמסטר הנוכחי על הסמסטר הנוכחי:

#### עיבוד המוני עם הסיבה "תזכורת לתחילת סמסטר"

| הערות                        | מצב אקדמי | תכתובת | סטטוס נוסף                      |
|------------------------------|-----------|--------|---------------------------------|
|                              | תקין      | 3509   | תזבורת לתובנית השלמות           |
| הפקולטה והמנחה מכותבים למייל | תקין      | 3550   | סמסטר האחרון הגיע               |
| יש לקבל החלטה ידנית          | תקין      | אין    | חריגה מסמסטר סיום לימודים צפוי* |
|                              | תקין      | 3702   | תזבורת רישום לקורסים            |

: "ישנם שתי אפשרויות טיפול בסטטוס "חריגה מסמסטר סיום לימודים צפוי"

1. שינוי סטטוס ל "התחייבויות סופיות לא מולאו" ותשלח לסטודנט תכתובת 3551.

2. שינוי סטטוס ל "הארכת לימודים" ושינוי תאריך הסיום המצופה בתיק הסטודנט.

## עיבוד המוני עם הסיבה "תזכורת לסיום הרישום"

| הערות                | מצב אקדמי | תכתובת | סטטוס נוסף                     |
|----------------------|-----------|--------|--------------------------------|
|                      | תקין      | 3674   | אין רישום לקורסים בסמסטר לימוד |
| תכתובת נשלחת לפקולטה | תקין      | 3675   | אין רישום לקורסים בשני סמסטרים |

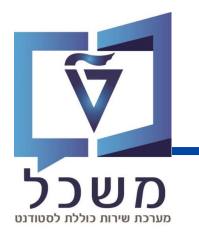

### <u>מבוצע בתחילת הסמסטר הנוכחי על סמסטר הקודם לאחר העלאת הציונים:</u>

## עיבוד המוני ללא סיבה

| סוג תנאי             | סטטוס נוסף                | תכתובת | מצב אקדמי | *מותנה בתאריך |
|----------------------|---------------------------|--------|-----------|---------------|
| תנוודננו מו במנווו   | ממוצע ציונים אקדמי: אזהרה | 3580   | תקין      | ZPG4          |
| טטוו נט נון דונוניין | ממוצע ציונים אקדמי: נכשל  | 3581   | לא תקין   | ZPG4          |
| כישלון חוזר במקצוע   | בישלון חוזר               | 3012   | לא תקין   | -             |
| סטודנט במעמד         | כשלון בתוכנית השלמות      | 3520   | לא תקין   | -             |
| משלים                | מעבר למעמד מן המניין      | 3510   | תקין      | -             |
|                      |                           |        |           |               |

לפני הרצה - יש לבדוק את התאריך המוגדר בלוח שנה אקדמי (ZPG) מול המיישם\*

## עיבוד המוני עם הסיבה "בדיקה אנגלית מורחבת"

| הערות                           | מצב אקדמי | תכתובת | סטטוס נוסף            |
|---------------------------------|-----------|--------|-----------------------|
|                                 | תקין      | 3650   | אנגלית מורחבת אזהרה 1 |
|                                 | תקין      | 3651   | אנגלית מורחבת אזהרה 2 |
| יש לקבל החלטה ידנית להמשך טיפול | לא תקין   | אין    | אנגלית מורחבת כישלון  |

## עיבוד המוני עם הסיבה "בדיקה כתיבה מדעית"

| הערות                           | מצב אקדמי | תכתובת | סטטוס נוסף          |
|---------------------------------|-----------|--------|---------------------|
|                                 | תקין      | 3650   | כתיבה מדעית אזהרה 1 |
|                                 | תקין      | 3651   | כתיבה מדעית אזהרה 2 |
| יש לקבל החלטה ידנית להמשך טיפול | לא תקין   | אין    | כתיבה מדעית כישלון  |

### פעולות המתבצעות במערכת בכל סטטוס (שינוי ידני):

| הערות                                            | חסימה מרישום למקצועות | תכתובת | סטטוס נוסף                      |
|--------------------------------------------------|-----------------------|--------|---------------------------------|
| יש להגדיר תכנית מחייבת<br>בתיק הסטודנט (עמוד 15) | קיימת חסימה           | 3521   | המשך לימודים עם<br>תכנית מחייבת |
| יש להפסיק את הלימודים<br>מתיק הסטודנט            | קיימת חסימה           | אין    | הפסקת לימודים<br>אושרה          |

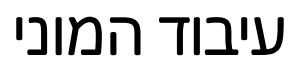

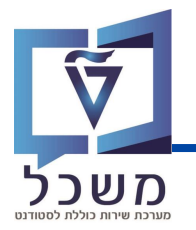

## מבוצע בתחילת הסמסטר הנוכחי על סמסטר הקודם לאחר התקדמות המחקר:

## עיבוד המוני עם הסיבה "תזכורת לקוד התקדמות"

|      | מצב אקדמי |              |                                   |                  |
|------|-----------|--------------|-----------------------------------|------------------|
| ZPG5 | תקין      | 3570 למנחה   | תווי מחקר תזכורת למנחה 1          |                  |
| ZPG6 | תקין      | 3570 למנחה   | תווי מחקר תזכורת למנחה 2          | לא הוזן ציון     |
| ZPG7 | תקין      | 3572 לסטודנט | תווי מחקר מבתב לסטודנט            | התקדמות<br>במחקר |
| ZPG8 | לא תקין   | אין          | תווי מחקר: עדבון ח' אי דיווח ציון |                  |

לפני הרצה - יש לבדוק את התאריך המוגדר בלוח שנה אקדמי (ZPG) מול המיישם\*

## עיבוד המוני עם הסיבה "בדיקת קוד התקדמות"

| מצב אקדמי | תכתובת              | סטטוס נוסף              | סוג תנאי                     |
|-----------|---------------------|-------------------------|------------------------------|
| לא תקין   | 3020 לפקולטה ולמנחה | תווי מחקר ד' פעם ראשונה | מעקר אחר התקדמות             |
| לא תקין   | 3022 לפקולטה        | תווי מחקר ד' פעם שנייה  | המחקר (מאסטר<br>המחקר (מאסטר |
| לא תקין   | אין                 | תווי מחקר S פעם שלישית  | וו וג <sub>ו</sub> טורנט)    |
| תקין      | 3045 לפקולטה ולמנחה | תווי מחקר ג' פעם ראשונה | מעקב אחר התקדמות             |
| לא תקין   | 3046 לפקולטה ולמנחה | תווי מחקר ג' פעם שנייה  | המחקר (דוקטורנט בלבד)        |

# חיפוש החלטה

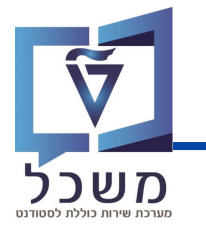

#### היכנסי למערכת החלטת מצב התקדמות

| חיפוש התקדמות: תארים מתקדמים |                    |                               |                                 | SAP                        |
|------------------------------|--------------------|-------------------------------|---------------------------------|----------------------------|
| (2)                          |                    |                               |                                 |                            |
|                              | 0                  |                               | אים שנשמרו:                     | קריטריוני חיפוש חיפוש      |
|                              |                    | תשפ"ג   חורף 🗸                | הינו 🗸                          | שנה אקדמית   סמסטר         |
|                              | (4)                | נדרשת החלטה 💛                 | הינו 🗸                          | סטטוס החלטה                |
|                              |                    | מוזמן לייעוץ אקדמי 🗸          | הינו 🗸                          | סטטוס נוסף                 |
|                              |                    |                               | הינו 🗸                          | מספר סטודנט                |
|                              | וצאות מקסימלי: 100 | מספר ת 🗸                      |                                 | $\overline{O}$             |
|                              |                    | שמור חיפוש בשם:               | ת מחדל                          | חפש ניקוי הזנות אפס לבריר  |
|                              |                    |                               | C                               | רשימת תוצאות: 22 נמצאו ער  |
|                              |                    |                               | - <mark>(1</mark>               | לימודי הסמכה תארים מתקדמים |
|                              |                    | מים                           | חוץ על <b>תארים מתקז</b>        | ראשית יש לל 1              |
|                              | רים מתקדמים        | חיפוש התקדמות: תא             | - המסך השתנתה ל                 | דאי שבותרת (2)             |
|                              |                    | צויים.                        | <b>קדמית</b> וה <b>סמסטר</b> הר | בחרי בשנה א (3)            |
|                              |                    |                               | <b>ז החלטה</b> הרצוי            | בחרי בסטטוכ 4              |
|                              | טוס נוסף:          | ות, ניתן לסנן על פי <b>סנ</b> | נם ולמקד את התוצא               | על מנת לצמצ 5              |
|                              |                    |                               | זיפוש לחצי על 🕒.                | להוספת סנן ו 🌀             |
|                              |                    | שורתו של הסנן.                | יפוש לחצי על 😑 בי               | להסרת סנן ח                |
|                              |                    |                               | ש לחצי על חפש                   | לביצוע החיפו 7             |
|                              |                    |                               |                                 | •                          |
|                              |                    | ן ב-⊠ כברירת מחדל.            | ות מקסימלי: 100 מסומ            | השדה 🔽 מספר תוצא           |
|                              | .□ ישאר            | ז בלחיצה על 🗹 כך ש            | בלת מספר התוצאוו                | ניתן לבטל את הו            |
|                              |                    |                               |                                 | -)                         |
|                              |                    | נט (תבנית חיפוש).             | תוני החיפוש בואריא.             | ניתן לשמור את נ            |
|                              | ושמרי בלחיצה על 📙  | בשם:                          | אריאנט בשדה שמור חיפוש          | הזיני את שם הוא            |
| שם הואריאנט הרצוי.           | ובחרי ב            | חיפושים שנשמרו:               | ט החיפוש לחצי על                | לשימוש בואריאנ             |

# חיפוש החלטה

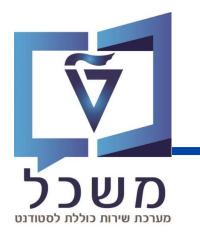

#### לתוצאות החיפוש יוצגו על פי הקריטריונים שנבחרו באופן הבא:

| _  |                    | $\sim$ |              |            |                |         |         |              |                     |             |               |              |              |             |             |
|----|--------------------|--------|--------------|------------|----------------|---------|---------|--------------|---------------------|-------------|---------------|--------------|--------------|-------------|-------------|
| a. | ê 🦀 🐴 🔍            | (4)    |              |            |                |         |         |              | (3)                 | (2)         |               |              |              | הסמכה רפואה | מ הקטגור די |
|    | ציון התקדמות במחקר | מלגה   | תוכנית הש    | ממוצע תוכנ | זיכויים שנצברו | ממוצע צ | סמסטרים | תוכנית לימו  | סטטוסים נוספים      | סטטוס החל   | תת קטגוריה    | שנה אקדמית   | שם פרטי, שם  | מספר סטודנט | מזהה החלטה  |
| ^  | G                  | 0      | Not Relevant |            | 0.00           |         | 1       | ניהול הבנייה | אין ערך; תווי מחקר  | נדרשת החלטה | מאסטר עם תזה  | תשפ"ג   חורף | , GR_TTT_03  | 0200005659  | 2000001848  |
|    |                    | 0      | Not Relevant |            | 12.00          | 86.6    | 3       | מגיסטר להנ   | אין ערך; סמסטר ה    | מצב אקדמי   | מאסטר ללא תזה | תשפ"ג   חורף | UCH, Marcus  | 0200005652  | 2000001818  |
|    | G                  | 1      | Not Relevant |            | 4.50           | 85.0    | 2       | דוקטור בהנ   | אין ערך; תווי מחקר  | נדרשת החלטה | דוקטורט       | תשפ"ג   חורף | CH, UC PHD   | 0200005644  | 2000001852  |
|    | G                  | 0      | Not Relevant |            | 0.50           | 90.0    | 4       | דוקטור בביו  | אין ערך; תווי מחקר  | נדרשת החלטה | דוקטורט       | תשפ"ג   חורף | TOUCH, Sina  | 0200005643  | 2000001780  |
|    | G                  | 0      | Not Passed   | 89.0       | 8.50           | 85.0    | 1       | ניהול הבנייה | אין ערך; תווי מחקר  | מצב אקדמי   | מאסטר עם תזה  | תשפ"ג   חורף | C Qualifying | 0200005627  | 2000001755  |
|    |                    | 0      | Not Relevant |            | 0.00           |         |         | ניהול הבנייה | אין ערך             | נדרשת החלטה | מאסטר עם תזה  | תשפ"ג   חורף | STUDENT 37   | 0200005623  | 2000001754  |
|    |                    | 0      | Not Relevant |            | 0.00           |         |         | ניהול הבנייה | אין ערך             | נדרשת החלטה | מאסטר עם תזה  | תשפ"ג   חורף | STUDENT 37   | 0200005620  | 2000001753  |
|    | D                  | 0      | Not Relevant |            | 13.50          | 80.8    | 1       | ניהול הבנייה | ממתין לדיון; תווי מ | נדרשת החלטה | מאסטר עם תזה  | תשפ"ג   חורף | zeev , TIT,  | 0200005384  | 2000001589  |
|    |                    | 0      | Not Relevant |            | 20.00          |         | 2       | ניהול הבנייה | אין ערך             | נדרשת החלטה | מאסטר עם תזה  | תשפ"ג   חורף | סיימון, ג'ני | 0200005360  | 2000001588  |
| ~  | S                  | 0      | Not Relevant |            | 0.00           |         | 2       | ניהול הבנייה | אין ערך             | נדרשת החלטה | מאסטר עם תזה  | תשפ"ג   חורף | כוהן, סברינה | 0200005359  | 2000001587  |
|    |                    |        |              |            |                |         |         |              |                     |             |               |              |              |             |             |

- מזהה החלטה בלחיצה נפתח מסך החלטת התקדמות הסטודנט (הסבר בעמוד הבא) 🗍
  - סטטוס החלטה סיווג ראשוני של מצב התקדמות הסטודנט ( 2)
  - סטטוס נוסף סיווג משני של מצב התקדמות הסטודנט הבולל המלצה והחלטה (3)
    - חיפוש ערך בתוך הטבלה 🔍 🚺
    - EXCEL ייצוא הנתונים לקובץ
    - שינוי תצוגת הנתונים בטבלה ניתן לשמור את השינויים כתבנית ולהשתמש בה שוב להצגת נתונים
      - ו 🖳

2,

הגדלת הטבלה

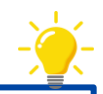

4

- המערכת מסווגת נתונים אשר עומדים בתנאי ההתקדמות בצבע ירוק ונתונים אשר לא עומדים בתנאים
   בצבע אדום
  - בלחיצה על בותרת של עמודה מסוימת ניתן לסנן או לסדר את הנתונים תחת העמודה על פי רצונך

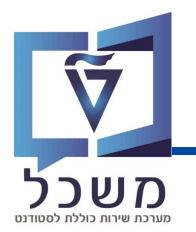

לאחר לחיצה על מספר ההחלטה ברשומת התקדמות הסטודנט יפתח מסך החלטת התקדמות של הסטודנט לסמסטר הנבחר.

|                                               | באפשרותר גם    | TTT                                    | GR - DO NOT TOUCH, UC Qualifying | מצב התקדמות אקדמית: 2000001755; נ | החלטח                            | 5                            |
|-----------------------------------------------|----------------|----------------------------------------|----------------------------------|-----------------------------------|----------------------------------|------------------------------|
| באפשרותך גם 🌱                                 |                |                                        |                                  |                                   | (Å) (Å                           |                              |
|                                               |                |                                        |                                  |                                   |                                  | 1010 101                     |
| הגדרת פעולה                                   |                |                                        |                                  |                                   |                                  | י פקירה                      |
| D areo                                        |                |                                        |                                  |                                   |                                  | (2)                          |
| וו פיט טופי באג<br>א מתיחת נתוני אב של סטורנס |                |                                        | פרטי החלטה                       |                                   |                                  | נוני לימודים                 |
| סתיחת תיק סטורנט 🛐                            |                | 2000001755                             | מזהה החלטה:                      | DO NOT TOUCH, UC Qualifying       | 0200005627                       | מספר/שם סטודנט:              |
|                                               |                | לימודים לתארים מתקדמים > מאסטר עם תזר  | קטגוריה -> תת קטגוריה:           |                                   | 999362825                        | תעודת זהות ישראלית:          |
|                                               |                | מצב אקדמי תקין                         | סטטוס/סיבת החלטה:                |                                   | ניהול הבנייה (עם תזה)            | תכנית לימודים:               |
| פעולות מתוזמנות                               |                | אין ערך; תווי מחקר:עדכון ח' אי דיווח צ | סטטוסים נוספים:                  | סיום לי : תשפ"ד   אביב            | תשפ"ג   חורף                     | שנה   סמסטר אקדמיים:         |
|                                               | הצג היסטוריה 🗐 | 09:35:19 05.09.2023                    | חותמת זמן:                       |                                   | סטודנט במעמד משלים               | סטטוס מצב לימודים:           |
| ס הגדרת פעולה                                 |                |                                        | הערת החלטה:                      |                                   | 1                                | מונה סמסטרים (תקופות):       |
| דוא"ל. מרוש דיון 👅                            |                |                                        |                                  | סביבתית                           | פקולטה להנדסה אזרחית             | פקולטה:                      |
| דוא"ל: המשך לימודים לסמס                      |                |                                        |                                  |                                   |                                  |                              |
| דוא"ל נדרש דיון 🔍                             | 1              |                                        |                                  |                                   | (3)                              | כללי התקדמות אקדמית (11      |
| אימיל מנתב התקדמות קל                         |                |                                        |                                  |                                   |                                  |                              |
|                                               |                |                                        |                                  | מחקר                              | אית (6) ציון התקדמות ב           | מדדי ביצועים (7) עבודה אקדמא |
| DID/OD                                        |                |                                        |                                  | סולם                              | 6                                |                              |
|                                               |                |                                        | תקדמות במחקר                     | ציון הו                           |                                  |                              |
| 0K00                                          |                |                                        |                                  | (0) 2022 (0) 202222               | (4)                              |                              |
| אין נתונים זמינים 🛈                           |                |                                        |                                  | התכתבות (ט) מסמך (ט)              | התקדמות אקדמית (ד)               | תקופותומאריכים (ט) היסטורית  |
|                                               |                |                                        |                                  | שינויים                           | - שמירת                          | שמור 📙 (                     |
|                                               |                |                                        |                                  | נויים                             | - ביטול שי                       | ביטול 🗙                      |
|                                               |                |                                        |                                  |                                   |                                  |                              |
|                                               | [              | ם יהפכו לזמינינ                        | בה ולחצנים נוספי                 | המסך למצב ערינ                    | - העברת                          | עריכה 🧪                      |
|                                               | [              | ם יהפכו לזמינינ                        | בה ולחצנים נוספי                 | המסך למצב ערינ<br>קודם            | - העברת<br>ה למסך הי             | עריכה 🧪 🖌                    |
|                                               | [              | ם יהפכו לזמינינ                        | בה ולחצנים נוספי                 | המסך למצב ערינ<br>קודם            | - העברת<br>ה למסך הי<br>נון המסך | ערינה 🖉 🖌 ערינה - חזר        |

| • |  |  |
|---|--|--|
|   |  |  |
|   |  |  |
|   |  |  |

| - שינוי סטטוס נוסף | · | $\sim$ סטטוס נוסף |  |
|--------------------|---|-------------------|--|
|--------------------|---|-------------------|--|

- בבלוק **סקירה** מוצגים נתונים כללים של הסטודנט. שימי ♥ הנתון **מונה סמסטרים** הינו מספר מצטבר. ניתן להציג את היסטוריית העריכות של מסך זה בלחיצה על 🗐 הצג היסטוריה
- בלחיצה על **בללי התקדמות אקדמית** יוצגו תנאי ההתקדמות האקדמית של הסטודנט (פירוט בעמוד 12). יופיע חיווי המעיד האם הסטודנט עומד בתנאים (ירוק) או לא עומד בתנאים (אדום).
  - בלחיצה על הלשונית **מדדי ביצועים** יוצגו תנאי ההתקדמות ונתוני הסטודנט לבל תנאי (
    - בלחיצה על הלשונית **עבודה אקדמאית** יוצגו נתוני הקורסים המעודכנים (5)
  - בלחיצה על הלשונית **ציון התקדמות במחקר** יוצג ציון ההתקדמות אשר ניתן לסטודנט על ידי המנחה (6)

# מסך החלטת התקדמות הסטודנט

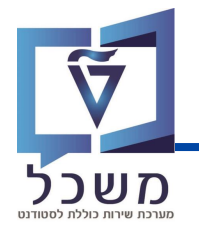

| ×   | ٢                       | פאני | אפשרותך גם | h              | TTT C                                  | GR - DO NOT TOUCH      | , UC Qualifying | אקדמית: 2000001755; | צב התקדמות א  | החלטת מ                             |                      | SAP                 |
|-----|-------------------------|------|------------|----------------|----------------------------------------|------------------------|-----------------|---------------------|---------------|-------------------------------------|----------------------|---------------------|
| Ψ.  | באפשרותך גם 🗸           |      | ~ 🕜 🗸      | P              |                                        |                        |                 | סטטוס נוסף √        | את האימות 🗸   | שנה את תוצ 🖕 🖕                      | סול 📔 🖉 עריכה 🗖      | שמור 📔 בי           |
|     | הגדרת פעולה<br>תדפיס    |      |            |                |                                        |                        |                 |                     |               |                                     |                      | סקירה 🗸             |
|     | א תדפיס סופי באר        | 10   | ົງ         |                |                                        |                        | פרטי החלטה      |                     |               |                                     |                      | נתוני לימודים       |
|     |                         |      | 2          |                | 2000001755                             | מזהה החלטה:            |                 | DO NOT TOUCH, U     | IC Qualifying | 0200005627                          | מספר/שם סטודנט:      |                     |
|     | 0100 011010             |      |            |                | לימודים לתארים מתקדמים > מאסטר עם תז   | קטגוריה -> תת קטגוריה: |                 |                     |               | 999362825                           | תעודת זהות ישראלית:  |                     |
|     |                         | •    |            |                | מצב אקדמי תקין                         | סטטוס/סיבת החלטה:      |                 |                     |               | ניהול הבנייה (עם תזה <mark>)</mark> | תכנית לימודים:       |                     |
|     | PURITURE RUND           |      |            |                | אין ערך; תווי מחקר:עדכון ח' אי דיווח צ | 0001010 00000          |                 | תשפ"ד   אביב        | סיום לי :     | תשפ"ג   חורף                        | שנה   סמסטר אקדמיים: | 2                   |
|     |                         |      |            | הצג היסטוריה 🗐 | 09:35:19 05.09.2023                    | חותמת זמן:             |                 |                     |               | סטודנט במעמד משלים                  | סטטוס מצב לימודים:   |                     |
| er- |                         |      |            |                |                                        | הערת החלטה:            |                 |                     |               | 1                                   | נה סמסטרים (תקופות): | מוו                 |
| ~   |                         |      |            |                |                                        |                        |                 |                     | יבתית         | פקולטה להנדסה אזרחית וסב            | פקולטה:              |                     |
| 1   | דוא"ל המשר לימודים לממס | (11  | 1) —       |                |                                        |                        |                 |                     |               |                                     |                      |                     |
|     | דוא'ל מרש דיון 🔍        | -    | 2          |                |                                        |                        |                 |                     |               |                                     | (44)                 |                     |
|     | דוא"ל: מכתב התקדמות קל  | 1    |            |                |                                        |                        |                 |                     |               |                                     | תקדמות אקדמית (דר)   | כללי ה              |
| ~   | אימייל: מכתב התקדמות קל |      |            |                |                                        |                        |                 |                     | 220           | (6) ציוו התקדמות רמנ                | (7) ערודה אקדמאית    |                     |
|     |                         |      |            |                |                                        |                        |                 |                     |               | (0)                                 |                      |                     |
|     | חסימות                  |      |            |                |                                        |                        |                 | 01/0                | 0             |                                     |                      | ערך                 |
| 24  |                         | G.   | 2          |                |                                        |                        | תקדמות במחקר:   | ציון ה (9)          | (8)           |                                     | (r)                  | G (אין התקדמות המחי |
|     | 04 n 9 nigp             | (L.  | 4          |                |                                        |                        |                 | מסמר (0)            | זכתבות (0)    | גקדמות אקדמית (1) הו                | כים (0) היסטורית הת  | תקופות/תארי         |
|     | אין נתונים זמינים 🛈     |      |            |                |                                        |                        |                 | (0) [101            | (-)           | (c) as the same the                 | (0) = -              |                     |

בלשונית **היסטוריית התקדמות אקדמית** ניתן לצפות בנתוני ההתקדמות של סמסטרים קודמים 7

בלשונית **התכתבות** מוצגת היסטוריית התכתובות והסטטוס שלהן (הסבר מורחב בעמוד 17) (8)

#### על מנת להוסיף מסמך לחצי על הלשונית **מסמך** 🧿

|       |           |                                         |                                            | ית (1) התכתבות (3)               | מך (0) היסטורית התקדמות אקדמ | תקופות/תאריכים (0) מסנ | ~          |
|-------|-----------|-----------------------------------------|--------------------------------------------|----------------------------------|------------------------------|------------------------|------------|
|       |           |                                         |                                            | ייצוא כל המסמכים                 | תקין 🔒 העלאת מסמך 🗗          | 🗖 לא נבדק 📃 לא תקין    | $\diamond$ |
| 00010 | גרסת מסמך | מספר מסמך                               | הכרחי                                      | תיאור סוג מסמך                   | שם סוג מסמך                  | מזהה סוג מסמך          | đ          |
| •     | 01        | 1000000006                              |                                            |                                  |                              | Z68                    |            |
| × 🗆   | Document  | Upload                                  | פי את                                      | ביעי, <b>בו</b> יי<br>המסמך ← צר | נחה בחרי בסוג                | חלונית שנפר            | יי<br>ב    |
| ~     | No        | זסמך:<br>file chosen Choose File :זסמך: | י סוג נ <sup>*</sup><br>סוג כ *<br>סוג כ * | לחצי על 🗲                        | נה על Choose File            | מסמך בלחיצ             | ה          |
|       |           |                                         | <b>ا</b> .)                                | ל מספר המסמ                      | ר מצורף לחצי עי              | צפייה במסמן            | לא         |

בבלוק הגדרת פעולה ניתן לבצע שתי פעולות עיקריות: 1

- הדפסת גיליון ציונים
- 2. צפייה בתיק האישי של הסטודנט

בבלוק **פעולות מתוזמנות** מוצגות פעולות אוטומטיות שבוצעו כתוצאה מביצוע פעולה אחרת (11)

בבלוק **חסימות** ניתן לצפות, לערוך וליצור חסימות המונעות מהסטודנט להירשם עצמאית לקורסים (12 (הסבר מורחב בעמוד 18)

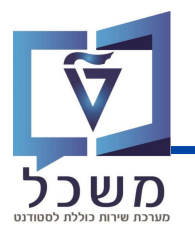

#### בלוק כללי התקדמות אקדמית

| 1        |       | 2                                                                                                    |                                                                       | (11) כללי התקדמות אקדמית 🚺 🗸           |
|----------|-------|----------------------------------------------------------------------------------------------------|-----------------------------------------------------------------------|----------------------------------------|
| שם סטטוס | צלמית | הכרחי                                                                                                    | הסבר כלל                                                              | لک سے د <del>ر</del> ا                 |
|          |       |                                                                                                    |                                                                       | במעמד משלים (5) (קטגורית מעקב אקדמי) 🗡 |
| חוקי     | •     |                                                                                                    | מונה מקצועות תוכנית השלמות (2.00) => ממספר מקצועות נדרש (0.00)        | מונה סמס תוכ. השלמות                   |
| חוקי     | •     |                                                                                                    | קבוצה 1: דרישה ZQS1& מתוך ZQL1& הושלמה                                | קבוצה 1: דרישה                         |
| לא תקף   | ۲     |                                                                                                    | נקודות תוכנית השלמות (2.50) => מנקודות נדרשות (8.00)                  | נקודות תוכנית השלמות                   |
| חוקי     | •     |                                                                                                    | ממוצע תוכנית השלמות (89.0) => מממוצע נדרש (75)                        | ממוצע תוכנית השלמות                    |
| חוקי     | •     |                                                                                                    | תוכנית השלמות, ציון מעבר מינימלי (89) => מציון מעבר מינימלי נדרש (65) | ציון מעבר תכ. השלמות                   |
|          |       |                                                                                                    |                                                                       | (6) (קטגורית מעקב אקדמי) 🗸 🗸           |
| חוקי     | •     |                                                                                                    | 75 <= (85.0) ממוצע כולל                                               | 75 <=> 75                              |
| חוקי     | •     | <ul> <li>Image: A start of the start of the start of</li></ul> | (&ZK12), או 3 פעמים ציון ש'( 8ZK11), או 3 פעמים ציון ש'( 12%          | תיזה לתואר מאסטר                       |
| חוקי     | •     |                                                                                                    | אנגלית למתקדמים                                                       | אנגלית למתקדמים                        |
| חוקי     | •     | ~                                                                                                    | אתיקה                                                                 | אתיקה                                  |
| לא תקף   | ۲     |                                                                                                    | השיג (20.00) <= (8.50)                                                | כלל בדיקות נקודות צב                   |
| חוקי     | •     | <ul> <li>Image: A start of the start of the start of</li></ul> | בדיקת מעבר לומדה למניעת הטרדה מינית                                   | לומדה למניעת הטרדה מ                   |

בבלוק כללי התקדמות אקדמית יופיעו התנאים בהם הסטודנט צריך לעמוד על מנת להיות במצב אקדמי תקין. במידה והסטודנט נמצא במעמד משלים , בתוכנית מחייבת ובעל מלגות, יתווספו לו תנאים נוספים בהתאם לתוכנית אליה הוא משויך.

לבל בלל מוצג סטטוס עמידת הסטודנט בבלל בחוקי (ירוק) ולא תקף (אדום) 🚺

כללים הכרחיים על מנת להיות במצב אקדמי תקין מסומנים ב- 🗹 בעמודה הכרחי 🏹

(3) לצד כותרת הבלוק מוצג הסטטוס הראשי בירוק (מעמד אקדמי תקין) או באדום (דרוש דיון/נדרשת החלטה)

הסטטוס הראשי מחושב על פי עמידת הסטודנט בתנאים הכרחיים בלבד.

## שינוי סטטוס

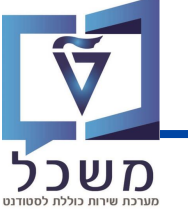

אין רישום לקורסים בשני סמסטרים ממוצע ציונים אקדמי: אזהרה

ישנם שני סוגי סטטוסים: ראשי) - דרוש דיון/נדרשת החלטה, מעמד אקדמי תקין. (1 **סטטוס** (ראשי) סטטוס זה מחושב ומעודכן על ידי המערכת בעיבוד ההמוני או באופן יזום לסטודנט בודד על פי בללי התקדמות אקדמית ולבן נקרא גם "תוצאת אימות". סטטוסים נוספים – סטטוסים נוספים המתייחסים להתקדמות הסטודנט בנושאים נקודתיים. 2 ~ 🔑 שמור 님 סטטוס נוסף ∨ ∽ שנה את תוצאת האימות ביטול 🗙 ∕⊐ 5 4 3 6 סקירה פרטי החלטה נתוני לימודים DEMO\_CR, GR\_TTT\_03 2000001788 מזהה החלטה: 0200005649 מספר/שם סטודנט: לימודים לתארים מתקדמים > מאסטר עם תזה ריה -> תת קטגוריה: 800007098 תעודת זהות ישראלית: 1 נדרשת החלטה טוס/סירת החלטה ניהול הבנייה (עם תזה) תכנית לימודים: המשך לימודים; אנגלית מורחבת אזהרה 2; ממוצע ציונים אקדמי: אזהרה יונווסים נוספים: תשפ"א | אביב סיום לי... תש"פ | חורף שנה | סמסטר אקדמיים: 2 הצג היסטוריה 🗐 13:06:20 18:04:2023 חותמת זמן: סטטוס מצב לימודים: הערת החלטה מונה סמסטרים (תקופות): 1 פקולטה להנדסה אזרחית וסביבתית פקולטה: עריכה ראשית יש להפוך את המסך למצב עריכה בלחיצה על (3) לשינוי הסטטוס (הראשי) באופן ידני לחצי על שנה את תוצאת האימות 🗸 (4) מעמד אקדמי תקין 📒 דרוש דיוו 🛆 - לחצי על מנת לאפס את הסטטוס הקיים ולבחור סטטוס חדש אפס תוצאה 🖾 אימות התקדמות 🛛 - לחצי לעדכון הנתונים ולחישוב הסטטוס מחדש על ידי המערכת באופן יזום Þ אין ערך לשינוי/הוספת סטטוס נוסף לחצי על 🌔 סטטוס נוסף ∨ ממתין לדיון המלצה על המשך עם תוכנית מחייבת בחרי את הסטטוס/ים הנוסף/ים הרצוי/ים מהרשימה שנפתחה המשך לימודים עם תוכנית מחייבת כל הסטטוסים הנוספים הנבחרים מסומנים ב-המלצה על המשך לימודים המשר לימודים המלצה על הפסקת לימודים הפסקת לימודים אושרה ניתן לבחור רק סטטוס אחד מהסטטוסים בחלקה העליונה של הרשימה. מחלקה התחתונה של הרשימה ניתן לבחור במספר סטטוסים במקביל. סמסטר האחרון הגיע חריגה מסמסטר סיום לימודים צפוי התחייבויות סופיות לא מולאו בסיום לחצי על (6) שמור 님 הארכת לימודים מבלי לשמור לא יתבצעו הפעולות המתוזמנות בהתאם לסטטוס הנבחר! תזכורת לרישום לקורסים אין רישום לקורסים בסמסטר לימוד

## יצירת תכנית מחייבת

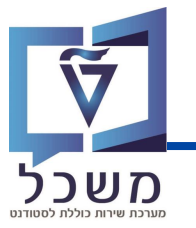

לאחר שהתקבלה החלטה סופית שהסטודנט יועבר לתוכנית מחייבת ניתן ליצור אותה במסך התקדמות הסטודנט.

> במסך החלטת הסטודנט, הכנסי לתיק הסטודנט בלחיצה על ( בבלוק **הגדרת פעולה**

פתיחת תיק סטודנט 脳

| × |                          | פאנל | באפשרותך גם                   | DEMO_CR, GR_TTT_04 ;200000       |
|---|--------------------------|------|-------------------------------|----------------------------------|
| ŝ | באפשרותך גם              | ~    |                               |                                  |
|   | הגדרת פעולה              |      |                               |                                  |
|   | תדפיס                    | B    |                               |                                  |
|   | תדפיס סופי בוגר          | Ø    |                               |                                  |
|   | פתיחת נתוני אב של סטודנט | 8    |                               | פרטי החלטה                       |
|   | פתיחת תיק סטודנט         | 8    | 20000                         | מזהה החלטה: 001825               |
|   | $\square$                |      | לתארים מתקדמים > מאסטר עם תזה | קטגוריה: <b>לימודים</b>          |
|   | U                        |      | החלטה                         | סטטוס/סיבת החלטה: <b>נדרשת</b> ו |
|   | לות מתוזמנות             | פעו  | ימודים עם תוכנית מחייבת       | סטטוסים נוספים: המשך ל           |
|   |                          |      | - 11:10:21 19.0               | חותמת זמן: 4.2023                |
|   |                          |      |                               | הערת החלטה:                      |
|   | רשימה שחורה של מודול     |      |                               |                                  |

המסך שנפתח מציג את טרנזקציה PIQST00 – תיק הסטודנט

|                      | 63                  | 0 2 3                    | 2 🖩 👪 😽                   | . 4 🕑 🔽            | 2 🔕 🔊                    |
|----------------------|---------------------|--------------------------|---------------------------|--------------------|--------------------------|
|                      |                     | රියි                     | <u>\</u> <u>020</u>       | 0005804            | מספר סטודנט              |
|                      |                     | זכר ;DEMO_KN_22          | S, GR_TTT_05_ST15; *17    | .08.2000           | פא שם 🖉                  |
|                      |                     |                          | נדסה אזרחית וסביבתית      | עיקרית פקולטה לה   | יח.ארגונית י             |
|                      |                     |                          | ז; (2); נוכח              | קבלה רגילו         | ουυο 🚑                   |
| ת סטטוס חסימות התקדמ | יישומים מסמכי פעילו | 2 נתונים כלליים התמחויות | השלמות נתונים כלליים      | ה סקירת בקשה רישום | קבז                      |
|                      |                     |                          |                           | זירה               | קריטריוני בו             |
|                      | ~                   | אזרחית (עם תזה)          | 001; מגיסטר למדעים בהנדסר | 001-2-001          | תוכנית                   |
| ריענון 🎮 🚯           | וון 🔠 🚺 🚺 🚺 🚺 🚺 🚺   | נה אקדמית 😨              | 🚔 膏 🐪 🛐<br>שם תוכנית      | 3<br>1 1 1 6 d     | ו דע דע דע דע<br>ו ג סוג |
|                      | • •                 | •                        |                           |                    |                          |
|                      |                     |                          |                           |                    |                          |

לחצי על לשונית השלמות (2)

:לפני ביצוע הפעולות הבאות יש לסמן את התוכנית הרצויה 3

| עריכת תכנית                                           |             |
|-------------------------------------------------------|-------------|
| צפיה בפרטי תכנית                                      | 6-â         |
| מחיקת תכנית                                           | ŵ           |
| נ חדשה בלחיצה על [ 🚺 (יפתח מסך נוסף – המשך בעמוד הבא) | צרי תכניר 4 |

## יצירת תכנית מחייבת

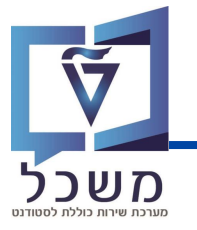

|                             |                                                                                                    |                                                                                         |                                                                                                    | חייבת                                                                                                    | נוכנית השלמות/מו                                                                                                    | n |
|-----------------------------|----------------------------------------------------------------------------------------------------|-----------------------------------------------------------------------------------------|----------------------------------------------------------------------------------------------------|----------------------------------------------------------------------------------------------------|----------------------------------------------------------------------------------------------------|---|
|                             |                                                                                                    |                                                                                         |                                                                                                    |                                                                                                    |                                                                                                    |   |
|                             |                                                                                                    |                                                                                         |                                                                                                    |                                                                                                    |                                                                                                    |   |
|                             | <u> </u>                                                                                                    | л                                                                                       | תוכנית מחייב                                                                                                    |                                                                                                    | כלל                                                                                                    |   |
|                             |                                                                                                    |                                                                                         | 1003480                                                                                                    |                                                                                                    | שם תוכנית                                                                                                    |   |
| <b>U</b>                    |                                                                                                    | 77                                                                                      | השלמת מתמטיי                                                                                                    |                                                                                                    | שם תוכנית השלמות                                                                                                    |   |
|                             |                                                                                                    | СР                                                                                      | 5.00000                                                                                                    |                                                                                                    | מספר נקודות לסיום                                                                                                    |   |
|                             | G                                                                                                    |                                                                                         | 3                                                                                                    | -                                                                                                    | מספר מקצועות לעבוו                                                                                                    |   |
|                             | V                                                                                                    | ציונים                                                                                  | ממוצע ZGPA                                                                                                    |                                                                                                    | זיהוי סולם                                                                                                    |   |
|                             |                                                                                                    |                                                                                         | 65.0000                                                                                                    |                                                                                                    | ציון מינימאלי למעבר                                                                                                    |   |
|                             |                                                                                                    | 040                                                                                     | 75.0000                                                                                                    |                                                                                                    | סף ממוצע ציונים                                                                                                    |   |
|                             |                                                                                                    | 20 אביב 8                                                                               | 01 / 2023                                                                                                    | ī                                                                                                    | ועד אחרון שנה/תקופו                                                                                                    |   |
|                             |                                                                                                    |                                                                                         |                                                                                                    |                                                                                                    |                                                                                                    |   |
|                             |                                                                                                    |                                                                                         | O <b>∆</b> O                                                                                                    |                                                                                                    | מצב תוכנית                                                                                                    |   |
|                             |                                                                                                    |                                                                                         | 1                                                                                                    | <b>)</b>                                                                                                    | בשימת מודולים                                                                                                    |   |
| הצגה                        | מחיקה                                                                                                    | שינוי                                                                                   | 111.7.                                                                                                    |                                                                                                    |                                                                                                    |   |
| הצגה                        | מחיקה                                                                                                    | שינוי                                                                                   | 1112° (1                                                                                                    | ٣<br>٧                                                                                                    |                                                                                                    |   |
| مצגה                        | مחיקה<br><b>1</b>                                                                                                    | שינוי                                                                                   |                                                                                                    | ሃ<br>ፕ ሐ <b>ሐ</b> ፣                                                                                                    |                                                                                                    |   |
| הצגה<br>9<br>טוס ▲          | מחיקה<br>בוויקה<br>CP flag                                                                                                    | שינוי 📑 🛃 📰 📰 📰 📰 📰 📰 📰 📰 שינוי ער מיני אינוי ער מיני מיני מיני מיני מיני מיני מיני מינ | יייייע אייייייע איייייע איייייע איייע איייע איייע איייע איייע איייע איייע איייע איייע איייע איייע איייע איייע א<br>זיהוי מוד. | 🖓 🚮 🛗 ਵ<br>مود מודולים                                                                                                    | שנו מאור בארוים ביו די שנו איים ביו די שנים ביו די שנים ביו די שנים ביו די שנים ביו די שנים ביו די שנים ביו די<br>ביו ביו ביו ביו ביו ביו ביו ביו ביו ביו                                                                                                    |   |
| مצגה<br>9<br>0ان م          | anırşa<br><b>I</b>                                                                                                    | שינוי<br>שנו בענייקט<br>שם אובייקט<br>מתמטיקה שמושית                                    | דיהוי מוד.<br>100015                                                                                                    | <ul> <li>۲</li> <li>۲</li></ul> | שול מוז מוז או שווים בעריים ביו ביו ביו ביו ביו ביו ביו ביו ביו ביו                                                                                                    |   |
| میدہ<br>010 م<br>کلان       | مחיקה<br>עריקה CP flag                                                                                                    | שינוי<br>שם אובייקט<br>מתמטיקה שמושית<br>סטטיסטיקה 1מ                                   | ייהוי מוד.<br>זיהוי מוד.<br>100015<br>100016                                                                                  | ע<br>ד<br>מספר מודולים<br>2<br>2<br>2                                                                                                    | יספר רשימה<br>הספר רשימה<br>0<br>0                                                                                                    |   |
| میده<br>وانه *<br>کیکی      | مחיקה       ۲       ۲       ۲       ۲       ۲       ۲       ۲       ۲       ۲       ۲       ۲       ۲       ۲                                                                                                    | שינוי<br>שם אובייקט<br>מתמטיקה שמושית<br>סטטיסטיקה 1מ<br>אלגברה 1                       | лта<br>                                                                                                    | ۲         ۲         ۲         ۳         ۳           ۵         ۵         ۳         ۳         1         1         1         1         1         1         1         1         1         1         1         1         1         1         1         1         1         1         1         1         1         1         1         1         1         1         1         1         1         1         1         1         1         1         1         1         1         1         1         1         1         1         1         1         1         1         1         1         1         1         1         1         1         1         1         1         1         1         1         1         1         1         1         1         1         1         1         1         1         1         1         1         1         1         1         1         1         1         1         1         1         1         1         1         1         1         1         1         1         1         1         1         1         1         1         1         1                                                                                                    | مرابع المرابع المرابع المرابع المرابع المرابع المرابع المرابع المرابع المرابع المرابع المرابع المرابع المرابع ا<br>مرابع مرابع المرابع المرابع المرابع المرابع المرابع المرابع المرابع المرابع المرابع المرابع المرابع المرابع الم<br>مرابع المرابع المرابع المرابع المرابع المرابع المرابع المرابع المرابع المرابع المرابع المرابع المرابع المرابع ا |   |
| میدہ<br>وو<br>سانہ *<br>کیک | ماتקה           ۷۵           ۷۵           ۷۵           ۷۵           ۷۵           ۷۵           ۷۵           ۷۵           ۷۵           ۷۵           ۷۵           ۷۵           ۷۵           ۷۵           ۷۵           ۷۵           ۷۵           ۷۵           ۷۵ | שינוי<br>שם אובייקט<br>מתמטיקה שמושית<br>סטטיסטיקה 1מ<br>אלגברה 1<br>מתמטיקה מתקדמת 1   | ۲۲۵ ۲۰۱۰ ۲۰۱۰ ۲۰۱۰ ۲۰۱۰ ۲۰۱۰ ۲۰۱۰ ۲۰۱۰ ۲                                                                                      | לאין אין אין אין אין אין אין אין אין אין                                                                                                    | מספר רשימה<br>0<br>0<br>0<br>0<br>1                                                                                                    |   |

- בשדה כלל בחרי בתוכנית מחייבת (5
  - הזיני שם תכנית ההתחייבות 🌀
- הזיני את הנתונים בהם צריך לעמוד הסטודנט על מנת להשלים את תכנית ההתחייבות בהצלחה (7)
  - הזיני עד איזה סמסטר התובנית תקפה ( 8)
  - בשדה **מצב תכנית** ישנם שלושה סטטוסים: 🬖
    - בוצע בהצלחה
      - בתהליך בת
        - נבשל נכשל

ליצירת רשימת מודולים לתוכנית לחצי על 🔟

יצירה

#### המשך תהליך בעמוד הבא

## יצירת תכנית מחייבת

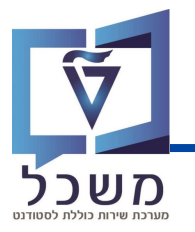

במסך התוכנית.

Ы

לאחר לחיצה על **יצירה** תפתח חלונית בה יש ליצור את רשימת המודולים של התוכנית:

| תוכנית השלמות/מחייבת                                                                                                    |
|----------------------------------------------------------------------------------------------------|
| 11   0   Qual Program List ID     12   2                                                                                                    |
|                                                                                                    |
| (16) (13)<br>⊡ ⊡ © ⊡ ⊡ (13)                                                                                                    |
|                                                                                                    |
| The provide the provide the provided the provided the provid |
| און גרבוה 1         סטיסטיקה 1מ         און גרבוה 1         און גרבוה 1                                                                                                    |
|                                                                                                    |
| בשדה זה מוצג מספר הרשימה 1                                                                                                    |
| בשדה <b>מספר מודולים</b> הזיני את מספר המודולים שעל הסטודנט להשלים מתוך רשימה זו.                                                                                                    |
| שימי 🎔, מספר המודולים שעל הסטודנט להשלים יבול להיות שווה או קטן ממספר המודולים ברשימה.                                                                                                    |
| € להוספת מודול לחצי על 💿 הוספה                                                                                                    |
| בחלונית שנפתחה הזיני מונח לחיפוש המודול ולחצי על 🚺                                                                                                    |
| בחרי במודול הרצוי מהרשימה שנפתחה ולחצי על 🚺                                                                                                    |
| Accd value versa       Result       Result       Res                                                                                                    |
| הסרה מודול מהרשימה סמני את שורת המודול ולחצי על 💿 הסרה 🕣                                                                                                    |
| בסיום הזנת של המודולים שמרי בלחיצה על []                                                                                                    |
| כעת המודולים ברשימה התווספו למסך התוכנית.                                                                                                    |
| ניתן להוסיף רשימות מודולים נוספות.                                                                                                    |

בסיום הזנת כל הרשימות והנתונים הרצויים יש לשמור את התוכנית בלחיצה על

## תכתובות

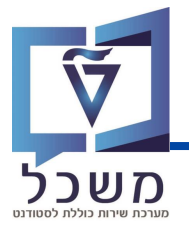

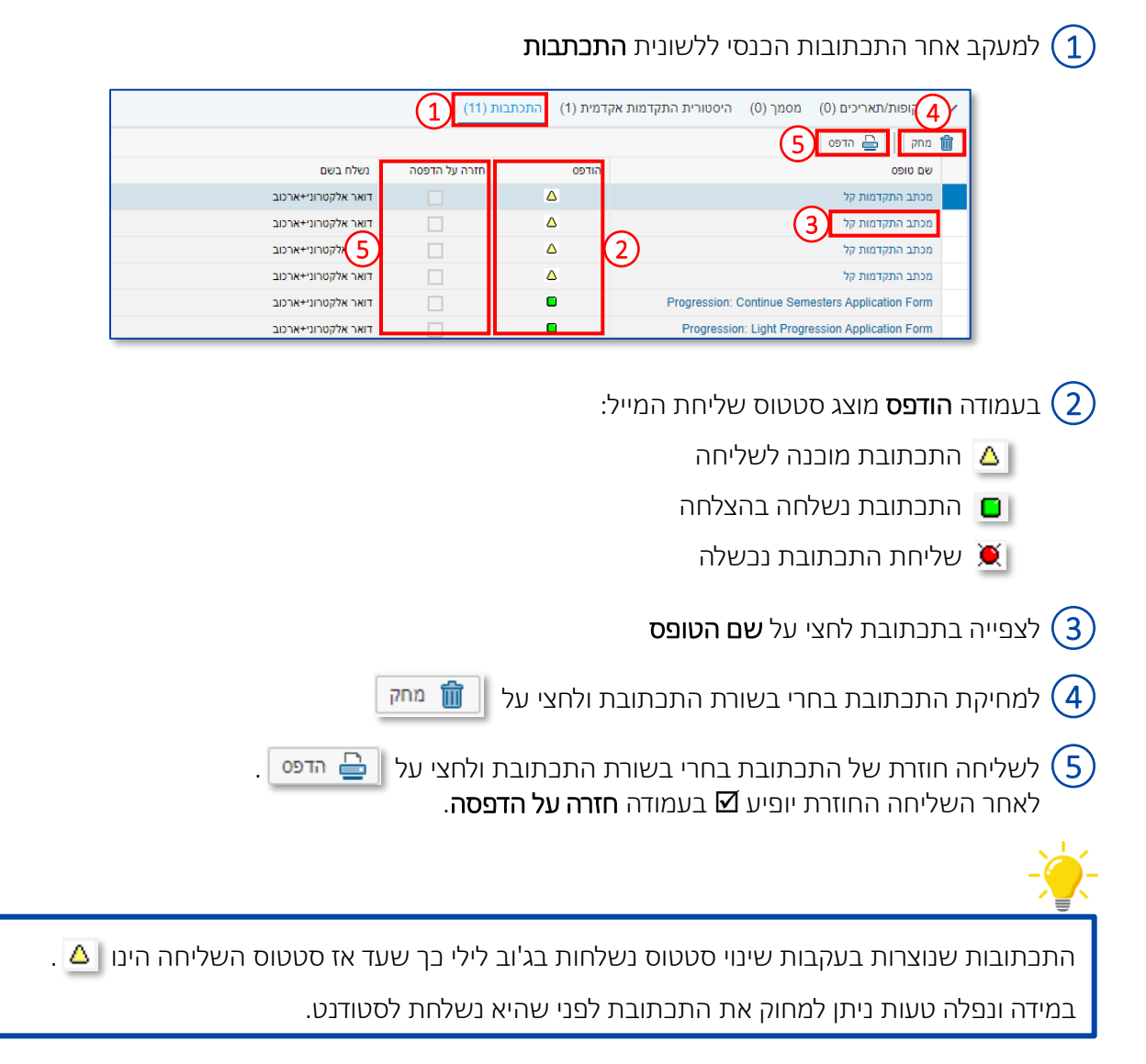

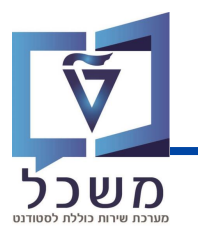

בבלוק חסימות ניתן לצפות, לערוך וליצור חסימות.

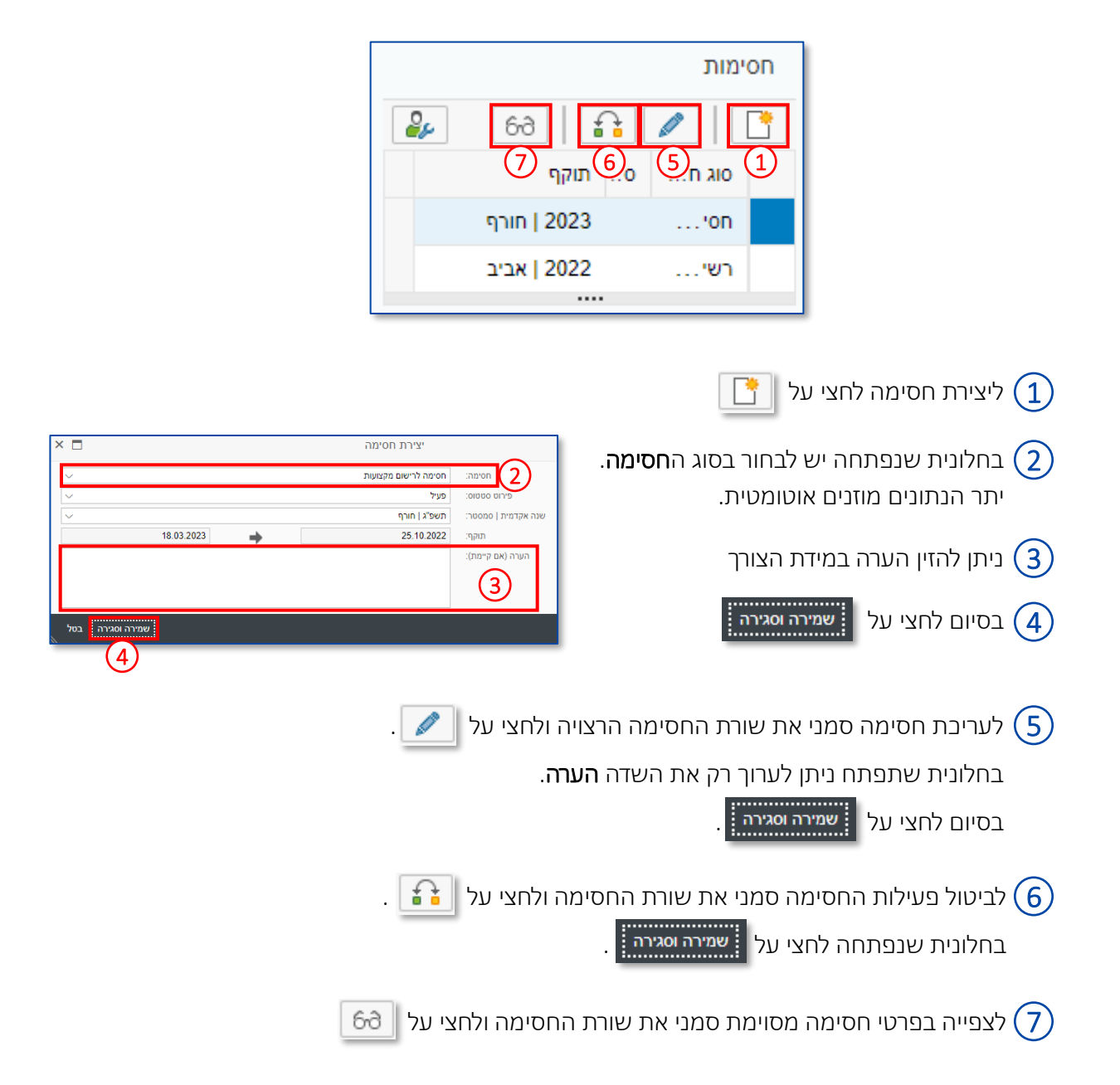